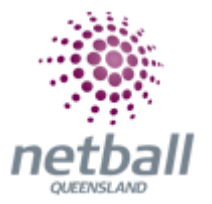

## **Quick Reference Guide:** How to Reset Your Account Password

Your organisation (Association or Club) will advise you when registrations are open for the new season.

## 1. Click on the link provided

The Association or Club's signup form should appear.

The name of the organisation that you are registering to will be clearly displayed (in this case it is Test Club 1), if this is not the organisation you wanted to register to then do not proceed as you may have the wrong link.

| MyNetball Online Registration                                                                                                    |    |
|----------------------------------------------------------------------------------------------------|----|
| Test Club 1<br>2018 Membership Signup                                                                                                 |    |
| Welcome                                                                                                    |    |
| Please update with a welcome message                                                                                                  |    |
| A summary of your available purchase options are listed below.                                                                        |    |
| Registration Products                                                                                                    |    |
| 2018 Club membership<br>2018 Club Membership (Inc NVM)                                                                                |    |
| Other Products                                                                                                    |    |
| There are no other products available.                                                                                                | 10 |
| Payments                                                                                                    |    |
|                                                                                                    |    |
| A range of payment options are available at checkout including secure<br>online credit card payments and offline 'pay later' options. |    |
| Get started                                                                                                    | ŀ  |

## 2. Select Get Started

If your Association or Club has a lot of products, the **Get Started** button may not immediately be on the screen – you may need to scroll down the page to find this icon.

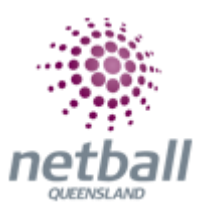

| MyNetball Online Registration                                                                                                    |
|----------------------------------------------------------------------------------------------------|
| Test Club 1<br>2018 Membership Signup                                                                                                    |
| Log In                                                                                                    |
| If you're not registering yourself, you'll need access to the participant's<br>account to complete this form. For parents registering a child, you will<br>need access to the child's account. |
| Login ID                                                                                                    |
| Password                                                                                                    |
| Forgotten Login details?                                                                                                    |
| Log II                                                                                                    |
| Don't have a Login ID?                                                                                                    |
| Commun                                                                                                    |

If you don't know what your log-in details are click on Forgotten Login Details.

This will take you to the **Account Recovery Creation** page.

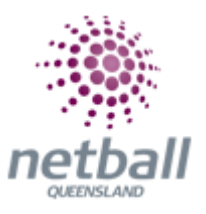

|                | FIND MY RECORD |  |
|----------------|----------------|--|
| Participant ID |                |  |
|                | OR             |  |
| Email Address  |                |  |
|                | OR             |  |
| First Name     |                |  |
| Last Name      |                |  |
| Date of Birth  |                |  |
|                | Find           |  |

Here you can follow the prompts to access your MyNetball Record. Select **Reset Password**.

|                          |          | RESULTS            |                |                               |
|--------------------------|----------|--------------------|----------------|-------------------------------|
| Profile email address    | Login ID | Club/Assoc         | Status         | Actions                       |
| sian_jackson@hotmail.com |          | Netball Queensland | Account Exists | Reset Password<br>Contact Org |

Select Send Email.

| SEND LINK TO EMAIL    |
|-----------------------|
| Click to send to: com |
| Send to email         |

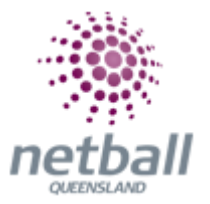

You can call your organisation (Association or Club) for assistance getting access to your record if required.

If you are registering a child, who has never played netball before, then you can select **Create a New Account** once you have searched for their record.

| Search results<br>The details you have entered match the following record(s).                   |                                                |  |
|-------------------------------------------------------------------------------------------------|------------------------------------------------|--|
|                                                                                                 | Q                                              |  |
| Tester, Judy<br>b. 1986 ID# 3779411<br>Netball Victoria<br>Test Club 1<br>Test Netball Victoria | Test, NV<br>b. 1995 ID# 3746494<br>Test Club 1 |  |
| Forgot Password                                                                                 | Forgot Password                                |  |

This will take you through the registration process and create you an account once it is completed.

If you chose this option, keep an eye out for a second email to confirm the account and set up the password.

DO NOT CREATE A NEW ACCOUNT WITHOUT BEING 100% SURE THAT YOU ARE NOT IN THE SYSTEM. CHECK DIFFERENT SPELLING(s) OF YOUR NAME AND/OR CONTACT YOUR ORGANISATION FOR HELP BEFORE CREATING A NEW ACCOUNT.

IF YOU HAVE EVER PLAYED NETBALL BEFORE YOU SHOULD HAVE A RECORD